# Indice delle FAQ

## 03 novembre 2020

| 1.            | Esiste un manuale sul Registro Elettronico?                                                                                                    |
|---------------|----------------------------------------------------------------------------------------------------|
| 2.            | Come faccio per firmare le mie ore di lezione?                                                                                                    |
| З.            | Come firmo se sostituisco un docente in una classe non mia?                                                                                                    |
| 4.            | Come segnalo l'assenza di uno studente?                                                                                                    |
| 5.            | Permessi di ingresso o di uscita autorizzati ed eventuali rientri                                                                                               |
| <b>6</b> .    | Come segno che un ragazzo/a che è autorizzato ad entrare in ritardo?                                                                                            |
| 7.            | Come segno che un ragazzo/a che è autorizzato ad uscire prima del termine delle lezioni?                                                                        |
| <i>8</i> .    | E' possibile segnare uno studente che rientra dopo essere uscito in anticipo?                                                                                   |
| 9.<br>ritard  | Come firmo le ore di didattica a distanza, come faccio l'appello e come indico eventuali assenze,<br>li e/o uscite durante queste lezioni?                      |
| 10.<br>distar | Come mi comporto se uno studente appare loggato su meet mentre sto facendo didattica a<br>nza ma mi accorgo che nella realtà non sta partecipando alla lezione? |
| <b>11</b> .   | <i>Come utilizzo il registro durante le attività DOS?</i>                                                                                                    |
| 12.<br>o in a | Come mi comporto quando ho alcuni studenti in didattica a distanza e il resto della classe è in aula<br>ttività DOS?                                            |
| <i>13</i> .   | Come faccio a firmare quando sono in compresenza in una materia che non è la mia?                                                                               |
| 14.<br>sul RE | Il docente che in orario compare in copresenza fa parte del Consiglio di classe? Può assegnare voti<br>?7                                                       |
| <b>15</b> .   | Quando devo firmare, fare l'appello, segnare eventuali ritardi/uscite anticipate ecc. ecc?                                                                      |
| <i>16</i> .   | Come inserisco un rapporto disciplinare?                                                                                                    |
| 17.           | Come gestisco i colloqui con le famiglie (ricevimenti settimanali)                                                                                              |

## 1. Esiste un manuale sul Registro Elettronico?

Si, si visualizza cliccando sull'icona indicata con dalla freccia rossa

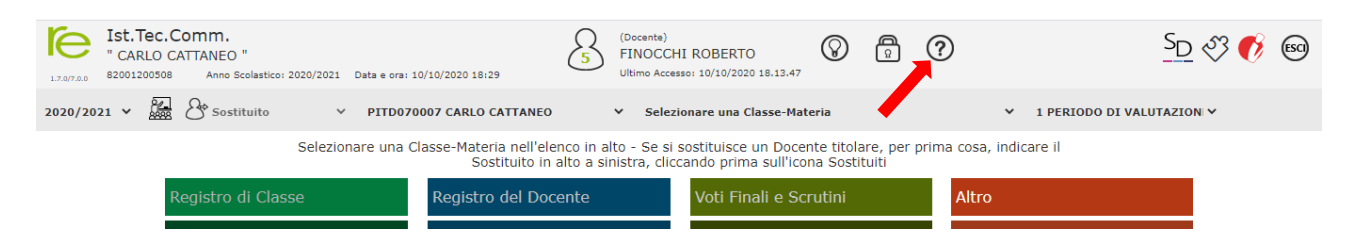

## 2. <u>Come faccio per firmare le mie ore di lezione?</u>

Seleziono la classe e la materia nel menu a tendina (1), successivamente scelgo un registro di classe tra quelli presenti nel riquadro (2), le FAQ prendono come esempio il giornaliero (3) con la stella rossa

| Ist.Tec.Comm.           " CARLO CATTANEO "           17.077.00         82001200308           Anno Scolastico: 2020/2021         Data e ora | : 10/10/2020 18:29                                                                | HI ROBERTO 🛞 🛱 🤇                                                                | ୬ <u>►</u> ॐ <b>€</b> ⊛     |
|----------------------------------------------------------------------------------------------------|-----------------------------------------------------------------------------------|---------------------------------------------------------------------------------|-----------------------------|
| 2020/2021 🗸 🔛 Sostituito 🗸 PITDO                                                                                                    | 70007 CARLO CATTANEO Y Sele:                                                      | zionare una Classe-Materia (1)                                                  | ✓ 1 PERIODO DI VALUTAZION ✓ |
| Selezionare una                                                                                                    | Classe-Materia nell'elenco in alto - Se si<br>Sostituito in alto a sinistra, clio | sostituisce un Docente titolare, per prin<br>ccando prima sull'icona Sostituiti | na cosa, indicare il        |
| Registro di Classe (2)                                                                                                    | Registro del Docente                                                              | Voti Finali e Scrutini                                                          | Altro                       |
| Oggi                                                                                                    | Completo                                                                          | 🖉 Voti Proposti                                                                 | 🗱 Pannello di Controllo     |
| Appello semplificato                                                                                                    | Giornaliero                                                                       | Scrutinio                                                                       | Riepiloghi Statistici       |
| (3) 🚱 Giornaliero                                                                                                    | 6,7 Registro Voti                                                                 | Rodalità Recupero<br>Carenze                                                    | 🕖 Orario Lezioni            |
| Settimanale                                                                                                    | Quadro Riepilogativo                                                              | Recupero Carenze                                                                | 💫 Ricerca Alunni            |

## 3. Come firmo se sostituisco un docente in una classe non mia?

<u>Entro dentro il registro utilizzando le mie credenziali di accesso</u>, clicco sull'icona indicata con la freccia rossa, aspetto che il registro carichi tutti i docenti e poi apro l'elenco dei docenti della scuola premendo sul menu a tendina indicato con la freccia blu

| Ist.Tec.Comm.<br>" CARLO CATTANEO "<br>1.7.0/7.0.0 82001200508 Anno Scolastico: 2020/20 | J21 Data e ora: 10/10/2020 18:29                        | 5 (Docente)<br>FINOCCHI ROBERTO<br>Ultimo Accesso: 10/10/2020 18.13            | .47 <b>8</b>                                          | <u>SD</u> 🖏 🚯 📾             |
|-----------------------------------------------------------------------------------------|---------------------------------------------------------|--------------------------------------------------------------------------------|-------------------------------------------------------|-----------------------------|
| 2020/2021 🗸 🔛 Sostituito                                                                | ✓ PITD070007 CARLO CATTANEO                             | ✓ Selezionare una Classe-                                                      | Materia                                               | ✓ 1 PERIODO DI VALUTAZION ✓ |
| sele                                                                                    | zionare una Classe-Materia nell'elen<br>Sostituito in a | nco in alto - Se si sostituisce un Do<br>alto a sinistra, cliccando prima sull | ocente titolare, per prima cosa<br>l'icona Sostituiti | a, indicare il              |
| Registro di Classe                                                                      | Registro del Doce                                       | ente Voti Finali e                                                             | Scrutini Altr                                         | 0                           |

Dall'elenco a tendina seleziono l'insegnate che sostituisco, ad esempio Sandro Jurinovich, e successivamente seleziono la classe e la materia dell'insegnate che sto sostituendo cliccando nel riquadro indicato dalla **freccia rossa**. Continuo firmando il registro e mettendo le assenze usando uno dei registri indicati al punto (2) della *FAQ n. 2* 

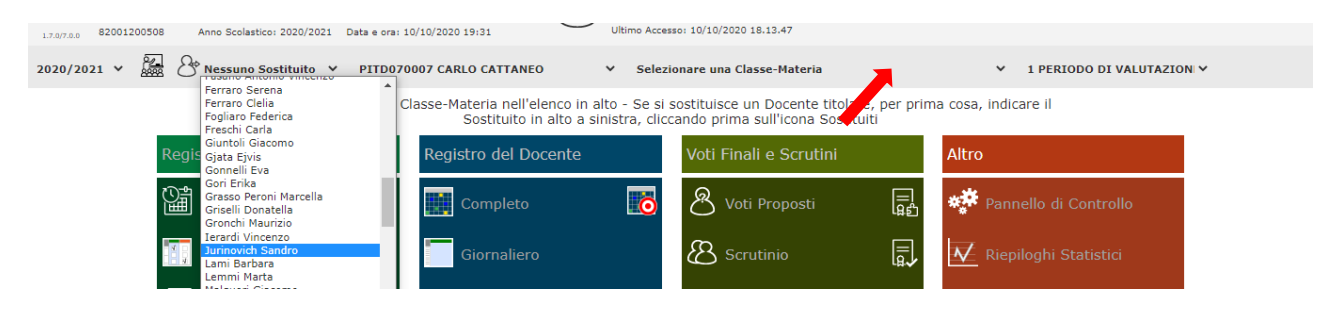

#### 4. <u>Come segnalo l'assenza di uno studente?</u>

Dopo aver firmato faccio l'appello e segno, fleggando su quadratino della <u>colonna Ass.</u> corrispondente al nome dello studente. La freccia rossa indica di come si segna l'assenza, ad esempio, dello studente Roberto Bevilacqua)

| cognome e Nome          |   |      | Jun | 10/10/2020 |                       |              |               |                | 0 10/10/2020             |                    |
|-------------------------|---|------|-----|------------|-----------------------|--------------|---------------|----------------|--------------------------|--------------------|
| 🗳 Evento                |   | Ass. | ð   | Info       | 📢 Comunicazioni       | ≁ Firme      | 🖀 Classe      | 💄 Alunno       | 嚞 Permessi autorizzati * | 👬 Collabora        |
| [01] Bevilacqua Roberto | 0 | ✓    |     |            | Attività dalla Progra | ammazione (( | Chimica Anali | tica e Strumer | ntale)                   |                    |
| [02] Bonta' Riccardo    |   |      |     |            |                       |              |               |                |                          | <b>Q</b> Seleziona |

## 5. <u>Permessi di ingresso o di uscita autorizzati ed eventuali rientri</u>

Da quest'anno esistono due possibili linee di comunicazione tra la Dirigenza e gli insegnati per i permessi di entrate e di uscite autorizzati. La prima tipologia si basa sul "fogliettino" che lo studente porta in classe firmato dal Dirigente o dai suoi Collaboratori, la seconda invece prevede l'utilizzo del Registro Elettronico. In particolare gli studenti maggiorenni, o i loro genitori se minorenni, tramite il loro registro chiedono il permesso di uscire o di entrare al di fuori dal loro orario scolastico; l'Ufficio di Presidenza concede l'autorizzazione tramite il RE, e questa appare sul registro della classe indicata con il <u>simbolo dell'orologino</u> <u>accanto al nome dello studente autorizzato</u> (vedi freccia rossa) e dalla presenza di un <u>asterisco rosso</u> nel riguadro dei <u>permessi autorizzati</u> come indicato dalla freccia blu

| cognome e nome          |   |      |   |      |                 |         |          | in dei Biorn | 0 0 0 1 10/2020          |             |
|-------------------------|---|------|---|------|-----------------|---------|----------|--------------|--------------------------|-------------|
| 🕼 Evento                |   | Ass. | ð | Info | 📢 Comunicazioni | ≁ Firme | 🖴 Classe | 💄 Alunno     | よ Permessi autorizzati * | 👬 Collabora |
| [01] Bevilacqua Roberto | 0 |      |   | 0    |                 |         |          |              | Firma                    |             |
| [02] Bonta' Riccardo    | • | ~    |   | 0    | Elenco Eirme    |         |          |              |                          |             |
|                         | _ |      |   |      | LIENCO FITTIE   |         |          |              |                          |             |

Gli insegnati, cliccando sul riquadro dei **premessi autorizzati**, (**freccia blu**), posso vedere che i dettagli del permesso (uscita anticipata, ritardo, motivazione, ecc) e sulla base di questo segnare sul registro il ritardo/uscita e rientro come spiegato nelle *FAQ dedicate n. 6, n. 7 e n.8*.

#### 6. Come segno che un ragazzo/a che è autorizzato ad entrare in ritardo?

Seleziono il ragazzo/a, ad esempio Matteo Fefè, cliccando sul nome come indicato dalla freccia rossa

| L <sup>o</sup> ., |   | Ŀ |   |   |   |       | Materia       | Argomento svolto  | Docer         | nte | Link | Comandi |
|-------------------|---|---|---|---|---|-------|---------------|-------------------|---------------|-----|------|---------|
| [05] Fefe' Matteo | 0 |   |   |   |   | Chim. | Organ.Biochim | Verifica.         | Ciriello Elis | a   |      |         |
| [06] Foggi arco   | 0 |   |   | 0 | 0 | Ľ     | Compiti asseg | nati per oggi     |               |     |      | ^       |
| _ /               |   | _ | _ |   |   |       | Materia       | Compiti assegnati |               | Doc | ante | Comandi |

Così facendo il nome del ragazzo/a si evidenzia di celeste e si apre la scheda dello studente/ssa, spunto il **ritardo** cliccando sul riquadro (1), successivamente inserisco l'orario di arrivo (2) ed infine l'ora di lezione di ingresso del ragazzo/a (3). <u>NON devo fleggare il quadratino Giust</u>. (4) perché il ritardo deve essere comunque giustificato dai genitori, o dallo studente se maggiorenne. Infine salvo cliccando sul pulsante **salva** indicato dalla **freccia rossa**.

| [03] Carnasciali Samuele | •       | Assenza Giust. Ritardo Orario Ora Giust. Uscita Orario Ora Giust. Rientro Orario Ora Giust. Calcolu |
|--------------------------|---------|----------------------------------------------------------------------------------------------------|
| [04] Fedeli Lorenzo      |         |                                                                                                    |
| [05] Fefe' Matteo        |         | (1) (2) (3) (4) Motivazione                                                                         |
| [06] Foggi Marco         | Ⅰ □ □ 0 | m Salua                                                                                             |
| [07] Gagliano Matteo     |         |                                                                                                    |
|                          |         |                                                                                                    |

## 7. <u>Come segno che un ragazzo/a che è autorizzato ad uscire prima del termine delle lezioni?</u>

Se lo studente è autorizzato dalla Presidenza ad uscire prima del termine delle lezioni (vedi <u>FAQ n. 5</u>) seguo le indicazioni della <u>FAQ n. 6</u>, ma fleggo la casella di **uscita**, inserisco l'orario di uscita e l'ora di lezione corrispondente ed infine salvo.

#### 8. E' possibile segnare uno studente che rientra dopo essere uscito in anticipo?

Se lo studente è autorizzato dal Dirigente Scolastico o dai suoi Collaboratori (vedi <u>FAQ n. 5</u>) seguo le indicazioni della <u>FAQ n. 6</u>, ma spunto la casella di **rientro**, inserisco l'orario di rientro e l'ora di lezione corrispondente.

## 9. <u>Come firmo le ore di didattica a distanza, come faccio l'appello e come indico eventuali assenze,</u> <u>ritardi e/o uscite durante queste lezioni?</u>

La didattica a distanza può essere attivata in due casi:

caso 1 – la classe è per tutto il giorno impegnata in didattica a distanza

**caso 2** – la classe la mattina è in aula (o impegnata in altre attività in presenza) mentre il pomeriggio è impegnata in didattica a distanza.

#### Caso 1

Entro nel registro della classe e nel pannello delle firme clicco dove indicato dalla **freccia rossa** per verbalizzare che non sto facendo lezione in presenza.

|     |                                     | 24                                 |                  |                 |                  |  |
|-----|-------------------------------------|------------------------------------|------------------|-----------------|------------------|--|
| Sco | Nuova Firma<br>Classe: 5^AC CHIMICA | A E MATERIALI                      |                  |                 | ×                |  |
| e   | Ora                                 | 5 v                                | per n. ore       | 1 ~             | DDI              |  |
| ł   | Docente                             | Finocchi Roberto                   | ~                |                 |                  |  |
| l   | Materia                             | Chim.Anal.Strum.                   | ~                |                 |                  |  |
| •   | Tipo firma                          | Compresente                        | ~                |                 |                  |  |
|     | Alunni altre<br>classi              | Seleziona gli alunni di altre clas | ssi              |                 |                  |  |
|     | sabato, 10 ottobre                  | e 2020                             | Cinocchi Poherto | Chim Anal Strum | ≁ Firma ★ Chiudi |  |

Successivamente nel registro di classe fleggo il **quadratino accanto ad ogni studente nella** colonna con **l**'icona con la "casina" (indicata dalla feccia rossa) questo per indicare che gli studenti sono a distanza. Contemporaneamente segno anche gli studenti assenti

| Cognome e Nome           | Cognome e Nome M |                                                                                                    |                                                                                                    |      | Dettagli del giorno 07/10/2020 |        |             |          |            |        |                   |             |         |
|--------------------------|------------------|----------------------------------------------------------------------------------------------------|----------------------------------------------------------------------------------------------------|------|--------------------------------|--------|-------------|----------|------------|--------|-------------------|-------------|---------|
| 🕼 Evento                 |                  | Ass.                                                                                                    | ð                                                                                                    | Info | 📢 Comunicaz                    | zioni  | ≁ Firme     | 🖴 Classe | 💄 Alunno   | よ Pern | nessi autorizzati | 👬 Collabora |         |
| [01] Bevilacqua Roberto  | 0                | 7_                                                                                                    | ~                                                                                                    |      |                                |        |             |          | 2 Nuova    | Firma  |                   |             |         |
| [02] Bonta' Riccardo     | 6                |                                                                                                    | <b>~</b>                                                                                                    |      | Elence Firme                   |        |             |          |            |        |                   |             |         |
| [03] Carnasciali Samuele | 6                |                                                                                                    | <b>~</b>                                                                                                    |      |                                | e      | Docont      | •        | Matori     | in .   | Tino              | Altri       | Comandi |
| [04] Fedeli Lorenzo      | 0                |                                                                                                    | ~                                                                                                    |      | Ula                            |        | Docent      | c        | Water      | a      | про               | alunni      | comandi |
| [05] Fefe' Matteo        | 6                | <ul> <li>Image: A start of the start of the start of</li></ul> | <ul> <li>Image: A start of the start of the start of</li></ul> |      | n.p.                           | Pistol | esi Martina |          | Matematica |        | Cattedra          |             |         |

Qualora ci siano studenti che arrivano in ritardo e che abbandonano la lezione li considero come se entrassero o uscissero prima della fine delle lezioni (*FAQ n. 6 e n. 7*). Se lo studente uscito rientra dopo essere uscito utilizzo la procedura della *FAQ n. 8*. Naturalmente essendo didattica non in presenza non ho bisogno

che entrate, uscite e rientri siano autorizzati dall'Ufficio di Presidenza, **NON deve fleggare sul quadratino** <u>Giust.</u> perché queste assenze dalle lezioni devono essere comunque giustificate dai genitori o dagli studenti se maggiorenni.

## Caso 2

Firmo la mia lezione come nel caso 1 però considerato che la didattica a distanza è solo una appendice della mattinata in presenza **NON fleggo il quadratino accanto ad ogni studente nella colonna con l'icona con la la "casina"** come invece devo fare nel caso 1. Se si verifica il caso di studenti che erano presenti la mattina ma sono assenti nel pomeriggio li segno come se fossero usciti durante l'ora a distanza; per far questo seguendo la procedura della *FAQ n. 7*. Se lo studente rientra successivamente segnalo il rientro utilizzando la procedura indicata nella *FAQ n. 8*. Essendo didatta a distanza, per l'assenza a questa parte di lezioni, e per eventuali rientri, non ho bisogno che siano autorizzati dall'Ufficio di Presidenza, **NON devo comunque fleggare sul quadratino Giust.** perché anche queste assenze devono essere giustificate dai genitori o dagli studenti se maggiorenni.

## 10. <u>Come mi comporto se uno studente appare loggato su meet mentre sto facendo didattica a</u> <u>distanza ma mi accorgo che nella realtà non sta partecipando alla lezione?</u>

Considerato che le ore di didattica a distanza sono ore di lezione a tutti gli effetti se uno studente/ssa <u>non</u> <u>partecipa alla lezione su meet anche se appare loggato</u> (posso verificare l'effettiva presenza facendo domande e/o controappelli) e se questa assenza si verifica per la maggior parte della lezione, mi comporto come se lo studente fosse assente, uscito e/o entrato in ritardo (a seconda di quando si è verificato il caso) segnalo l'assenza, l'uscita o il ritardo alla lezione seguendo le procedure riportata nella <u>FAQ n. 4, n. 6 e n. 7</u>.

## 11. <u>Come utilizzo il registro durante le attività DOS?</u>

Utilizzo il registro come se l'attività DOS fosse una normale attività a in presenza a scuola. Posso accede al registro anche utilizzando un smartphone o un tablet, basta collegarsi al sito della scuola.

## 12. <u>Come mi comporto quando ho alcuni studenti in didattica a distanza e il resto della classe è in</u> <u>aula o in attività DOS?</u>

Firmo normalmente la mia presenza (senza spuntare DDI nel pannello della firma), successivamente indico, <u>fleggando sui quadratini della colonna con l'icona con la "casina"</u> (vedi <u>freccia rossa</u>), il nome degli studenti che sono o dovrebbero essere in didattica a distanza. Nell'esempio risultano in didattica a distanza Roberto Bevilacqua e Matteo Fefè. Questi studenti possono essere inseriti come assenti, possono partecipare in ritardo alle lezioni e finire prima; per verbalizzare questo devo seguire le procedure delle <u>FAQ n. 4, n. 6 e n.</u> <u>7</u>. Per questi studenti NON è necessaria l'autorizzazione della Presidenza per le entrate in ritardo o le uscite anticipate, <u>NON devo fleggare sul quadratino Giust.</u> perché queste assenze devono essere comunque giustificate dai genitori o dagli studenti se maggiorenni.

| 1.7.0/7 | Ist.Tec.Comm.<br>" CARLO CATTANEO "<br>82001200508 Anno Scolar | stico: 20 | 20/202 | 1 Dat | ta e ora: | 11/10/2020 01:31  | 5 (Docen<br>FINO<br>Ultimo | te)<br>CCHI ROBERT<br>Accesso: 10/10/202 | O (         | 8 (         | <b>A</b> (           | ? 🛃           |                 | S <sub>D</sub> « | Y 📢              | (ESCI)          |
|---------|----------------------------------------------------------------|-----------|--------|-------|-----------|-------------------|----------------------------|------------------------------------------|-------------|-------------|----------------------|---------------|-----------------|------------------|------------------|-----------------|
| REG     | ISTRO di CLASSE                                                | 5         | ^AC (  | снімі | CA E M    | IATERIALI (Chim./ | Anal.Strum.)               | ~                                        |             | - <u>1</u>  | ) <mark>[26</mark> ] | [+1]          | 🗱 🔳 占           |                  |                  | $\triangleleft$ |
|         | Cognome e Nome                                                 |           |        | Sab   | o 10/10   | 0/2020 🛕          |                            |                                          |             | Dettagli o  | del giorn            | no 10/10/2020 |                 |                  |                  |                 |
|         | 🕼 Evento                                                       |           | Ass.   | Ø     |           | Info              | 📢 Comunicazioni            | ≁ Firme                                  | 🐣 Classe    | : 🚨 A       | lunno                | 🎝 Permess     | i autorizzati * | 👬 Collabor       | a                |                 |
|         | [01] Bevilacqua Roberto                                        | 6         |        | ~     |           |                   | Attività dalla Prog        | rammazione (                             | Chimica Ana | alitica e s | Strumer              | ntale)        |                 |                  |                  |                 |
|         | [02] Bonta' Riccardo                                           | 6         |        |       |           |                   |                            |                                          |             |             |                      |               |                 |                  | <b>Q</b> Selezio | na              |
|         | [03] Carnasciali Samuele                                       | 0         |        |       |           |                   | <b>Q</b> Argomenti         | delle lezioni                            |             |             |                      |               |                 |                  |                  | ^               |
|         | [04] Fedeli Lorenzo                                            | 6         | ~      |       |           |                   | Materia                    |                                          | Argo        | omento sv   | volto                |               | Docente         | Link             | Comar            | ndi             |
|         | [05] Fefe' Matteo                                              | 6         |        | ~     |           |                   | Chim.Organ.Bioch           | im Verifica.                             |             |             |                      |               | Ciriello Elisa  |                  |                  |                 |
|         | [06] Foggi Marco                                               | 8         |        |       | 0         | 0                 | Compiti as                 | segnati per og                           | gi          |             |                      |               |                 |                  |                  | ^               |

## 13. Come faccio a firmare quando sono in compresenza in una materia che non è la mia?

Entro nel registro con le mie credenziali, clicco sul pulsante (1)

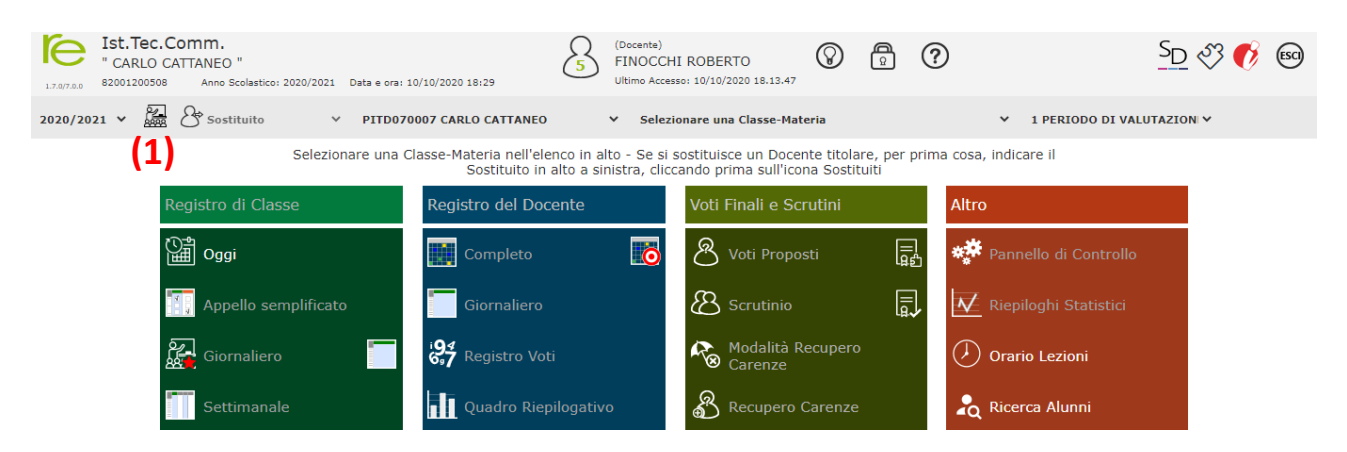

appare un "cuore" sul pulsante selezionato (vedi freccia rossa) successivamente seleziono la classe in cui sto facendo la compresenza dal menu indicato con la freccia blu,

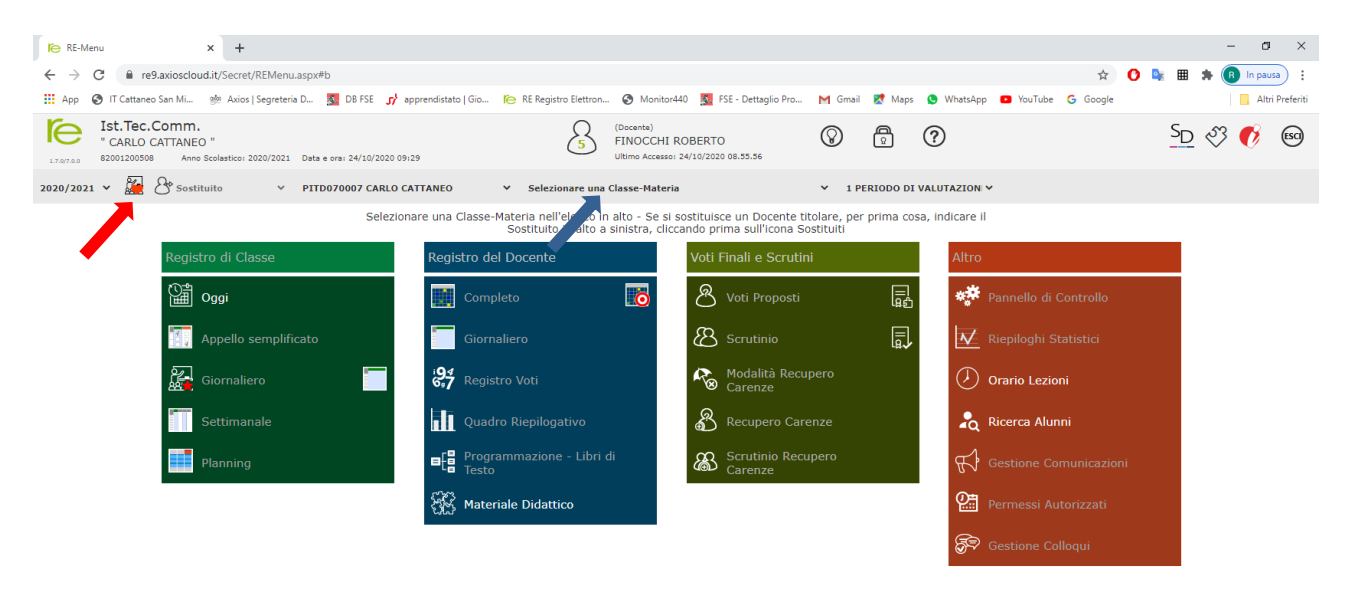

Firmo selezionando Compresente nel menu a tendina indicato dalla freccia rossa

| Ora          | 7 *                                 | per n. ore | 1 ~ | DDI NO |
|--------------|-------------------------------------|------------|-----|--------|
| Docente      | Finocchi Roberto                    | ~          |     |        |
| Materia      | Chim.Anal.Strum.                    | ~          |     |        |
| Tipo firma   | Compresente                         | ~          |     |        |
| Alunni altre | Seleziona gli alunni di altre class | i          |     |        |

## 14. <u>Il docente che in orario compare in copresenza fa parte del Consiglio di classe? Può assegnare</u> voti sul RE?

<u>I docenti "compresenti" (eccetto gli ITP e/o quelli che sono titolari nella stessa classe di un'altra disciplina)</u> <u>non fanno parte del Consiglio di classe e non possono fare valutazioni autonome nella materia di</u> <u>compresenza, ovvero dare voti.</u> La loro figura è assimilabile a quella prevista dal c. 3 dell'art. 2 del DL 62/17, ovvero dei "docenti che svolgono attività e insegnamenti per tutte le alunne e tutti gli alunni o per gruppi degli stessi, finalizzati all'ampliamento e all'arricchimento dell'offerta formativa". Essi "forniscono elementi conoscitivi sull'interesse manifestato e sul profitto conseguito da ciascun alunno" al docente titolare e al Consiglio di classe, eventualmente partecipando agli scrutini ma senza diritto di voto.

## 15. Quando devo firmare, fare l'appello, segnare eventuali ritardi/uscite anticipate ecc. ecc?

Il Registro Elettronico deve essere usato in modo puntuale per verbalizzare ed annotare le firme dei professori, gli assenti, i ritardi, le uscite anticipate, gli argomenti svolti, i compiti assegnati, le attività future programmate, eventuali note disciplinari e tutte le altre notizie riguardanti la classe <u>NON DEVO ESSERE</u> <u>APPOSTE FIRME prima che l'insegnate entri in classe</u>. E' consentito, <u>SOLO IN CASI ECCEZIONALI</u>, firmare, verbalizzare assenze, ritardi, uscite, argomenti delle lezioni svolte, compiti assegnati, note disciplinari, ecc. dopo che il docente è uscito dalla classe, a condizione che quest'ultimo si predisponga un registro cartaceo e annoti in maniera puntuale le notizie della classe in modo che possa trascrivere, senza dimenticanze, nel Registro Elettronico quanto appunto.

## 16. Come inserisco un rapporto disciplinare?

<u>Tutti i rapporti sono personali</u> pertanto devo selezionare l'alunno cliccando sul nome (ad esempio Kledi Grami) come indicato dalla freccia rossa

| [10] Grami Kledi    | n.p.       | Fogliaro Federica | Tecn.Chim.Industria. | Compresente |
|---------------------|------------|-------------------|----------------------|-------------|
| [11] Le Vittorio    | IV<br>n.p. | Bigongiari Dario  | Tecn.Chim.Industria. | Cattedra    |
| [12] Mattii Lorenzo | V<br>n.p.  | Casalini Marco    | Reli.Cat/Att.Alt.    | Cattedra    |

Così facendo il nome si evidenzia di celeste e si apre la scheda dell'alunno; successivamente clicco sull'**icona** verde con il triangolo bianco indicata dalla freccia rossa

| [07] Gagliano Matteo  |                                                                                                    |                                  |   |
|-----------------------|----------------------------------------------------------------------------------------------------|----------------------------------|---|
| [08] Geri Marco       | <ul> <li>Image: Image: Im</li></ul> | C Lezioni individuali (Alunno)   | ^ |
| [09] Giusti Gianmarco | <b>o D</b>                                                                                                    | Non ci sono lezioni individuali. |   |
| [10] Grami Kledi      |                                                                                                    | Note disciplinari (Alunno)       | ^ |
| [11] Lenti Vittorio   |                                                                                                    | Non ci sono note disciplinari    |   |
| [12] Mattii Lorenzo   |                                                                                                    |                                  |   |
| [12] Melesti Davia    |                                                                                                    | Comunicazioni del DS (Alunno)    | ^ |

si apre la finestra di <u>Inserimento Nota disciplinare</u> e nella casella di testo indicata dalla freccia rossa inserisco il testo della nota disciplinare (quello che scrivo in questa casella 'è visibile alle famiglie) infine salvo cliccando sul pulsante salva indicato dalla freccia blu.

| Inserimento Nota disciplinare<br><sup>Classe/Gruppo: 5^AC CHIMICA E MATERIALI</sup>                                                                                                    | ×                |
|----------------------------------------------------------------------------------------------------|------------------|
| <b>Verrà inserita solo ai seguenti alunni:</b><br>Grami Kledi                                                                                                    |                  |
| Data           Image: Object of the second second se |                  |
|                                                                                                    |                  |
| Ci - Comunicationi del DS (Aluno                                                                                                    | 🕅 Salva 🗙 Chiudi |

Qualora gli studenti a cui devo fare un rapporto disciplinare sono più di uno devo ripetere la procedura per ogni studente coinvolto nel provvedimento disciplinare.

Si possono fare anche **rapporti a tutta la classe se siamo sicuri che sia veramente coinvolta TUTTA LA CLASSE**, per far questo si deve **attivare la scheda della clas**se cliccando dove indicato dalla **freccia rossa** 

| Cognome e Nome           |   |      | Gio | 08/10 | /2020 🛕 |                            |                        |         | De       | ttagli del giorno | 08/10/2020               |             |         |  |
|--------------------------|---|------|-----|-------|---------|----------------------------|------------------------|---------|----------|-------------------|--------------------------|-------------|---------|--|
| 🗹 Evento                 |   | Ass. | Ø   |       | Info    | 📢 Comunicazi               | ioni                   | ≁ Firme | 🖴 Classe | 💄 Alunno          | 🔓 Permessi autorizzati * | 📩 Collabora |         |  |
| [01] Bevilacqua Roberto  | 6 |      |     |       |         |                            |                        |         |          |                   |                          |             |         |  |
| [02] Bonta' Riccardo     | 0 | ~    |     |       |         | Elenco Comu                | inicazior              | ni      |          |                   | Filtro:                  | Da leggere  | ~       |  |
| [03] Carnasciali Samuele | 6 |      |     |       |         | Data                       | Data Inviata da Titolo |         |          |                   |                          |             | Comandi |  |
| [04] Fedeli Lorenzo      | 6 |      |     |       |         | Non ci sono comunicazioni. |                        |         |          |                   |                          |             |         |  |
|                          |   |      |     |       |         |                            |                        |         |          |                   |                          |             |         |  |

Si apre una finestra che riporta tutte le notizie della classe, clicco sull'icona verde con triangolo bianco indicata dalla freccia rossa

| ſe  | RE-Registro di Classe 🗙                                                                                                    | 90 | Coroni | avirus ir | Italia, i | dati e la ma 🗙 📗 | Coronavirus Pisa, brusco ri    | alzo de 🗙 📔 🕂                                                                                                    |             |                 |            |            |             |           | - 0                | × |  |
|-----|----------------------------------------------------------------------------------------------------|----|--------|-----------|-----------|------------------|--------------------------------|----------------------------------------------------------------------------------------------------|-------------|-----------------|------------|------------|-------------|-----------|--------------------|---|--|
| ←   | 🗧 -> C 🔒 re9.axioscloud.it/Secret/REREC_Giornaliero.aspx#b 🗢 🖈 🚳 🗄                                                                                                    |    |        |           |           |                  |                                |                                                                                                    |             |                 |            |            |             |           |                    |   |  |
| REG | Importati da lE G home 🖗 Axios   Segreteria D 📀 GPS Visualizer: Con 🔇 WebCube4 🚫 Watch Friends S1E1 🛛 YouTube 🔇 WhatsApp 💡 Maps G 🔇 Nuova scheda » 📘 Altri Pri<br>REGISTRU di CLASSE 5^AC CHIMICA E MATERIALI (Chim.Anal.Strum.) Y |    |        |           |           |                  |                                |                                                                                                    |             |                 |            | Preferiti  |             |           |                    |   |  |
|     | Cognome e Nome                                                                                                    |    |        | Gio       | 08/10     | /2020 🛕          | Dettagli del giorno 08/10/2020 |                                                                                                    |             |                 |            |            |             |           |                    |   |  |
|     | 🕼 Evento                                                                                                    |    | Ass.   | Ø         |           | Info             | 📢 Comunicazioni                | ≁ Firme 🛛 😫                                                                                                    | Classe      | 💄 Alunno        | 🔓 Permessi | autorizzat | * 📩         | Collabora |                    |   |  |
|     | [01] Bevilacqua Roberto                                                                                                    | 0  |        |           |           |                  | Attività dalla Progra          | mmazione (Chim                                                                                                    | nica Analit | ica e Strumen   | tale)      |            |             |           |                    |   |  |
|     | [02] Bonta' Riccardo                                                                                                    | 6  | ~      |           |           |                  |                                |                                                                                                    |             |                 |            |            |             | C         | <b>\</b> Seleziona | 1 |  |
|     | [03] Carnasciali Samuele                                                                                                    | 0  |        |           |           |                  | Argomenti delle lezioni        |                                                                                                    |             |                 |            |            |             |           |                    |   |  |
|     | [04] Fedeli Lorenzo                                                                                                    | 0  |        |           |           |                  | Materia                        |                                                                                                    | Argome      | ento svolto     |            | Doc        | ente        | Link      | Comandi            |   |  |
|     | [05] Fefe' Matteo                                                                                                    | 6  | ~      |           |           |                  | Lingua Inglese                 | ua Inglese Esercizi interattivi con Past Simple (Yesterday)                                                       |             |                 |            | Cavallini  | Marcello    |           |                    |   |  |
|     | [06] Foggi Marco                                                                                                    | 0  |        |           |           | 0                | Tecn.Chim.Industria.           | tria. Lezione sulla convezione naturale e forzata, equazione di trasferimento per convezione, resistenza composta |             |                 |            | Bigongia   | i Dario     |           |                    |   |  |
|     | [07] Gagliano Matteo                                                                                                    | 0  |        |           |           |                  | Compiti asse                   | gnati per oggi                                                                                                    |             |                 |            |            |             |           | ^                  | ā |  |
|     | [08] Geri Marco                                                                                                    | 6  | ~      |           |           |                  | Materia                        |                                                                                                    | Co          | mpiti assegnati |            |            | Doc         | ente      | Comandi            |   |  |
|     | [09] Giusti Gianmarco                                                                                                    | 0  |        |           |           |                  | Lingua Inglese                 | Classroom: inviar                                                                                                 | e riassunti |                 |            |            | Cavallini I | Marcello  |                    |   |  |
|     | [10] Grami Kledi                                                                                                    | 6  |        |           |           |                  | A Note disciplin               | nari                                                                                                    |             |                 |            |            |             |           | ^                  |   |  |
|     | [11] Lenti Vittorio                                                                                                    | 6  |        |           |           |                  | Non ci sono note di            | isciplinari                                                                                                    |             |                 |            |            |             |           |                    |   |  |

si apre la finestra di dialogo per <u>Inserimento Nota disciplinare</u>, nel riquadro indicato dalla freccia rossa inserisco il testo della nota disciplinare; quello che viene inserito in questa casella appare a <u>tutti i genitori</u> <u>della classe</u> e pertanto non posso essere fatti i nomi degli studenti, nemmeno in senso positivo (ad esempio "tutta la classe, eccetto Tizio, Caio e Sempronio, ha un atteggiamento che impedisce di svolgere regolarmente la lezione", "prima della fine dell'ultima ora di lezione tutti gli studenti, eccetto Caio, abbandonano l'aula senza autorizzazione", "Tizio e Sempronio iniziano a tirarsi palline di carta e tutta la classe li imita"). Infine si salva cliccando sul pulsante **salva** indicato dalla **freccia blu**.

| lns<br>Classe | erimento Nota<br>e/Gruppo: 5^AC CHIMIC | a disciplinare |  | ×                  |
|---------------|----------------------------------------|----------------|--|--------------------|
| Per t         | utta la classe/gruppo                  |                |  |                    |
| Data          |                                        |                |  |                    |
| <b></b>       | 08/10/2020                             |                |  |                    |
| Nota          | disciplinare                           |                |  |                    |
|               |                                        |                |  |                    |
|               |                                        |                |  |                    |
|               |                                        |                |  | li                 |
| -             |                                        |                |  |                    |
|               |                                        |                |  | 🛚 Salva 🛛 🗙 Chiudi |
|               |                                        |                |  |                    |

#### 17. Come gestisco i colloqui con le famiglie (ricevimenti settimanali)

Per inserire il ricevimento settimanale entro sul Registro Elettronico e clicco su <u>Gestione Colloqui</u> (freccia rossa)

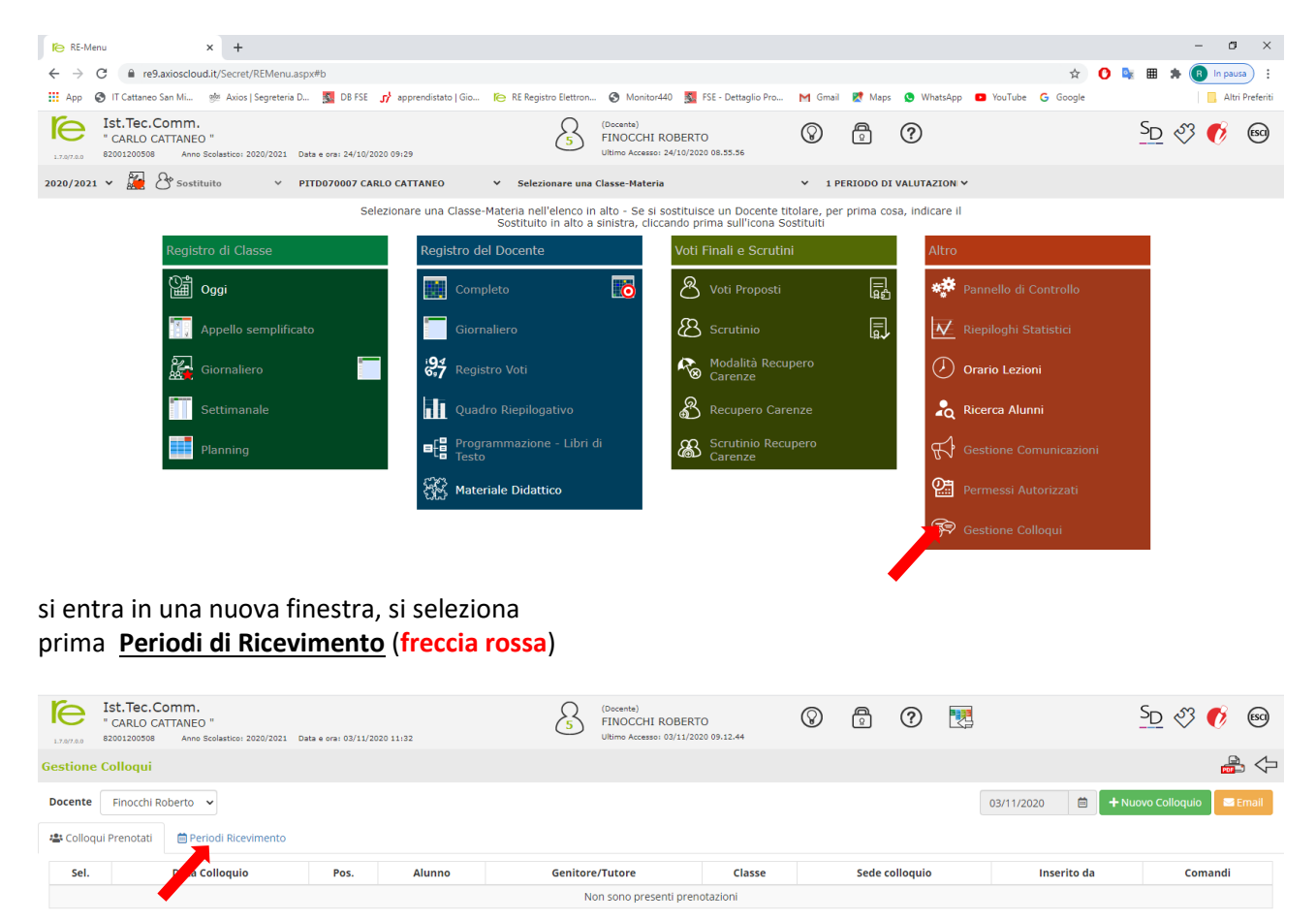

si apre attiva il pulsante verde Nuovo Periodo (freccia rossa)

| Ist.Tec.Comm.           " CARLO CATTANEO "           27,078.0         2001200508           Anno Scobastico: 2020/2021         Data e crai: 02/11/2020 11/36 | 5 (Docente)<br>FINOCCHI ROBERTO<br>Ultimo Accesso: 03/11/2020 0 | 09.12.44       | 0 🛃      | S           | <u>0</u> 🖑 📢 🚳  |  |  |  |  |  |  |  |
|----------------------------------------------------------------------------------------------------|-----------------------------------------------------------------|----------------|----------|-------------|-----------------|--|--|--|--|--|--|--|
| Gestione Colloqui                                                                                                    |                                                                 |                |          |             | 🚔 🖓             |  |  |  |  |  |  |  |
| Docente Finocchi Roberto<br>Colloqui Prenotati  Periodi Ricevimento                                                                                         |                                                                 |                |          |             | + Nuovo Periodo |  |  |  |  |  |  |  |
| Attivo Dal Al Da ora A ora Giorno                                                                                                    | Ripetibilità Posti                                              | Sede colloquio | Modalità | Inserito da | Comandi         |  |  |  |  |  |  |  |
| Non sono presenti periodi di ricevimento                                                                                                    |                                                                 |                |          |             |                 |  |  |  |  |  |  |  |

Questo permette di entrare nella finestra di inserimento di un nuovo ricevimento, in questa finestra si inserisce la <u>ripetibilità</u> (1) (di solito settimanale eccetto che per i docenti part-time), il <u>numero di persone</u> (2) che si ricevano, la <u>modalità</u> (3) (in presenza o in videochiamata), <u>il periodo di "apertura" dei ricevimenti</u> (4), <u>il giorno</u> (5), <u>l'ora di inizio e di fine</u> (6) e quali <u>classi</u> si ricevono (7) (normalmente tutte). Nel caso di videochiamata nel <u>campo note</u> (8) <u>deve essere inserito il link di meet attivo per il ricevimento</u>. Questo deve essere creato prima attraverso <u>calendar di g-suite in modo che il link resti fisso</u>

| Ist. Iec.Comm.                                            |                 |                  |                   |                | ocente)         |                |             | 0          | A           | 0           | P333   |       |        | SD 3 (  | y (ESCI)  |
|-----------------------------------------------------------|-----------------|------------------|-------------------|----------------|-----------------|----------------|-------------|------------|-------------|-------------|--------|-------|--------|---------|-----------|
| 1.7.9/7.0.0 82001200508 Anno Scolastico: 2020/2021 Data e | Nuovo Ri        | ceviment         | o per Fir         | nocchi I       | Robert          | to             |             |            |             |             | ×      |       |        | ````    | , U       |
| Gestione Colloqui                                         |                 |                  | <u>'</u>          | 2)             |                 |                | (3)         |            |             |             |        |       |        |         | 🚔 🗘       |
| (1)                                                       | Periodo ripetik | ilità            | Numero n          | nassimo        |                 | Modalità       | (-)         |            | Tutti gli a | lunni       | Attivo |       |        |         | _         |
| Docente Finocchi Roberto V                                | Ogni settiman   | 1 v              | -                 | 5              | +               | In presenza    | a           | *          | NO          |             | SI     |       |        | + Nuovi | o Periodo |
| 🛎 Colloqui Prenotati 🗎 Periodi Ricevimento                | Da data         |                  | A data            |                |                 | Giorno         |             | Ora inizio | •           | Ora Fine    |        |       |        |         |           |
| Attivo Dal Al Daora                                       |                 | (4               | <b></b>           |                | (5              | Lunedì         | ¥           | 0          |             | 0           |        | Inser | ito da | Coma    | ndi       |
|                                                           | Sede            | •                | •                 |                |                 | Non dispon     | ibile - Dal |            | No Cop      | nibile - Al |        |       |        |         |           |
|                                                           | PITD070007 -    | ISTITUTO TECI    | NICO STATALE      | CARLO C.       |                 | iii ii         |             |            | <b></b>     |             |        |       |        |         |           |
|                                                           | Note per le far | niglie           |                   |                |                 |                |             |            |             |             |        |       |        |         |           |
|                                                           | (8)             |                  |                   |                |                 |                |             |            |             |             |        |       |        |         |           |
|                                                           |                 |                  |                   |                |                 |                |             |            |             |             | 10     |       |        |         |           |
|                                                           | Elenco Classi:  | Non selezionand  | nulla il ricevime | ento varrà per | r tutte le clas | si             |             |            |             |             |        |       |        |         |           |
|                                                           | 🗆 Sel           |                  |                   |                |                 | Classe         |             |            |             |             |        |       |        |         |           |
|                                                           | D PITE          | 0070007 - 1^ lef | P ISTRUZIONE      | e FORMAZI      | IONE PROF       | FESSIONALE (Ie | FP)         |            |             |             |        |       |        |         |           |
| (7                                                        |                 | 0070007 - 2^ lef | P ISTRUZIONE      | e FORMAZ       | IONE PROF       | FESSIONALE     |             |            |             |             |        |       |        |         |           |
| (2                                                        |                 | 0070007 - 3^ DU  | IAL DUALE         |                |                 |                |             |            |             |             |        |       |        |         |           |
|                                                           | D PITE          | 0070007 - 3^ lef | P OPERATORE       | E DELLE PRO    |                 | CHIMICHE       |             |            |             |             | *      |       |        |         |           |
|                                                           |                 |                  |                   |                |                 |                |             |            | _           |             |        |       |        |         |           |
|                                                           |                 |                  |                   |                |                 |                |             |            | 8           | Salva       | Chiudi |       |        |         |           |
|                                                           | _               |                  |                   |                |                 |                |             |            |             |             |        |       |        |         |           |
|                                                           |                 |                  |                   |                |                 |                |             |            |             |             |        |       |        |         |           |